# SUBAWARD BRUINBUY PLUS REQUISITION SETUP

Revised May 16, 2024

#### BACKGROUND

This chapter assumes a basic understanding of how to use/navigate BruinBuy Plus (BB+). It is intended to *provide <u>subaward specific</u> instructions only*. For more detailed BruinBuy Plus training, go to <u>BruinBuy Plus Hub</u>. See <u>Subaward/Subcontract Tips & Resources Guide</u> for more information.

Recommend having the completed <u>OCGA Subaward Checklist</u> and grant's <u>Award Snapshot</u> on hand to assist with BB+ Subaward set up.

#### **STEPS IN BRUINBUY PLUS**

- 1. Log into BruinBuy Plus
- 2. Create a "Research Subaward" order in your Home Shopping Dashboard
  - a. If you do not see a Home Shopping Dashboard, view your profile to ensure you have Requisitioner access required to create/execute BB+ requisitions. If you do not, and should, a) take the <u>Campus Buyer training</u> and b) work with your Departmental Security Administrator (DSA), as needed
  - b. Complete each required tab of the Research Subaward Procurement Request Smart Form (instructions below)

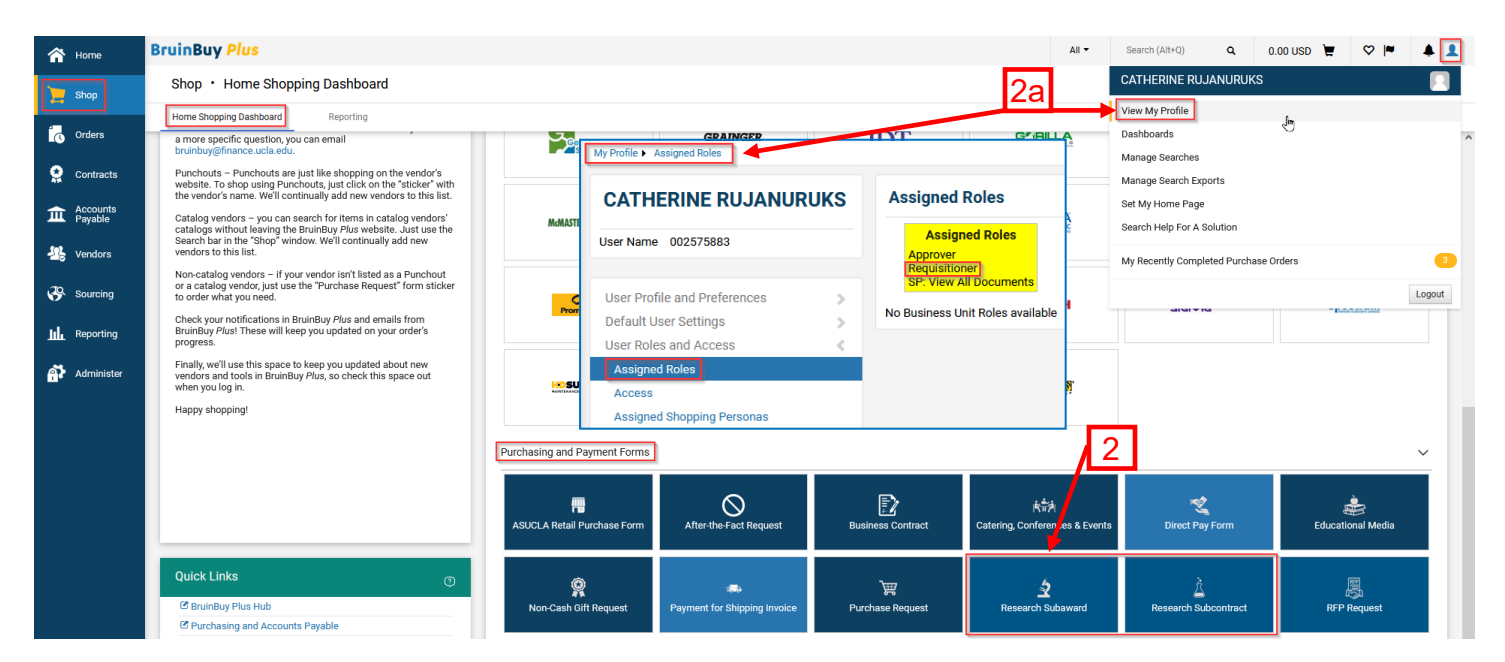

3. Details: Update Form Name to include Subaward Entity Name – PI: Sub PI's First Last Name

| Research Subaward                                                    |      | Details        |                                                | Request Actions 🔻 | History | ? |
|----------------------------------------------------------------------|------|----------------|------------------------------------------------|-------------------|---------|---|
| Form Number 12579734<br>Purpose Procurement Req<br>Status Incomplete | uest | Form Name *    | Stanford Subaward - PI: Sub PI First Last Name |                   |         |   |
| Instructions                                                         |      | Purpose        | Procurement Request                            |                   |         |   |
| Details                                                              |      | Template Title | Research Subaward                              |                   |         |   |
| Vendors                                                              | •    | Form Type      | Requires Receiving                             |                   |         |   |
| Form Fields                                                          | ▲    | Currency       | USD                                            |                   |         |   |
| UCLA Department Inform                                               | ▲    |                |                                                |                   |         |   |
| Line Items                                                           | ▲    |                |                                                |                   |         |   |
| Review and Submit                                                    |      |                |                                                |                   |         |   |
|                                                                      |      | ★ Required     | < Previous                                     | Save Progress     | Next >  | · |

- Vendors: Search Registered Vendors by Subrecipient's Legal Name & select "preferred" vendor, if available. Address should match the subawardee's <u>remittance</u> address.
  - a. Obtain remittance address directly from Subawardee's Administrative contact. Choose the BB+ Vendor address that most closely matches #9 on the <u>OCGA/Purchasing Subaward</u> <u>Checklist</u>.

| BOARD OF TRUSTEES O   | F THE LELAND          |                             |
|-----------------------|-----------------------|-----------------------------|
| NOT 300 VEIDO CONTACO |                       |                             |
| Vendor Details        |                       | 0                           |
| S In Network          | STANFORD UNIVERS      | ITY<br>THE BOARD OF TRUSTER |
| Active                | DBA                   | STANFORD UNIVERSITY         |
| - Horonadog G         | Aliases               | -                           |
|                       | Vendor No.            | 005535                      |
|                       | 3rd Party Ref No.     | -                           |
|                       | MBU IDs               | -                           |
|                       | Date of Last Order    | 1/10/2024                   |
|                       | Diversity             | -                           |
|                       | Development on Obstan | None                        |

- b. Confirm the Vendor chosen is "Active"
- c. If the Vendor does not exist as a Registered Vendor, click "Request Vendor Onboarding". See FAQs under "Vendor Management" in the <u>BB+ Hub</u>.

| Stanford Universit                                         | ty Suba                                                                                                    | Vendors                                                                                                    |                                                                                                    |                                                                                                    | Request Action                                                                                                    | is 🔻 History ? |
|------------------------------------------------------------|----------------------------------------------------------------------------------------------------|----------------------------------------------------------------------------------------------------|----------------------------------------------------------------------------------------------------|----------------------------------------------------------------------------------------------------|----------------------------------------------------------------------------------------------------|----------------|
| Form Number 1147117<br>Purpose Procurem<br>Status Incomple | 6<br>nent Request<br>ete                                                                                                    | Vendor                                                                                                    | THE BOARD OF TRUSTEES OF<br>THE BOARD OF TRUSTEES OF<br>UNIVERSITY, 416 ESCONDID 1                                                                                                    | THE LELAND<br>THE LELAND: STANFORD JUNIOR<br>MALLBLDG 550 RM 114,                                                                                                    |                                                                                                    |                |
| Instructions                                               |                                                                                                    |                                                                                                    | STANFORD, California 9430522                                                                                                    | 03 United States                                                                                                    |                                                                                                    |                |
| Details                                                    |                                                                                                    |                                                                                                    |                                                                                                    |                                                                                                    | 4C Request Vend                                                                                                    | or Onboarding  |
| Vendors                                                    | ~                                                                                                    | Search Registered Ver                                                                                                    | ndors                                                                                                    |                                                                                                    |                                                                                                    |                |
| Form Fields                                                | A                                                                                                    | Vendor                                                                                                    | stanford                                                                                                    | <b></b>                                                                                                    |                                                                                                    |                |
| UCLA Department Ir                                         | nform 🗸                                                                                                    | Zin Code                                                                                                    | Within 5                                                                                                    | Milon                                                                                                    |                                                                                                    |                |
| Line Items                                                 | A                                                                                                    | Zip Gode                                                                                                    |                                                                                                    | viles •                                                                                                    |                                                                                                    |                |
| Review and Submit                                          | _                                                                                                    |                                                                                                    |                                                                                                    |                                                                                                    | Clear                                                                                                    | Q Search       |
|                                                            |                                                                                                    |                                                                                                    |                                                                                                    |                                                                                                    |                                                                                                    |                |
|                                                            |                                                                                                    | Vendor Name                                                                                                    |                                                                                                    | Doing Business As                                                                                                    | Fulfiliment Centers                                                                                                    | Action         |
|                                                            |                                                                                                    | STHE BOARD OF TRUST                                                                                                    | EES OF THE LELAND                                                                                                    | STANFORD UNIVERSITY                                                                                                    | AF-181                                                                                                    | Select         |
|                                                            | UCLA Research<br>ONCE COMPI<br>This form is to<br>responsible for or<br>responsible for or<br>Under Requisit.<br>(Complete all section<br>I. UCLA INFO | Administration MetAmazaroa MetAmazaroa MetAmazaroa MetAmazaroa MetAmazaroa MetAmazaroa MetAmazaroa Metamazaroa Metamazaroa Met | GA SUBAWARD CHECKLIST<br>ED BACKUP DOCUMENTATION NOTED BELOWT<br>ward) or PO (Amendment) number in the e-mail is<br>or Cooperative Agreements that are hondled by<br>by contract Checklist found at: <a href="https://www.bucklist.ittps://www.bucklist.ittps://www.bucklist.</th> <th>2: OCGAsubanwards@research.ucla.edu<br/>ubmission subject line.<br/>ubbaward Team (OCGA - OST). The OST is<br/>OCGA. To request the issuance of a new or<br/>ssing.ucla.edu/purchasing/turchasing-forms.<br/>ORDER TO CURRENT SUBAWARD<br/>Amendment #</th> <th>94305-5101 United States<br/>THE BOARD OF TRUSTEES OF THE<br/>LELAND (preferred)<br/>STANFORD JUNIOR UNIVERSITY, 416<br/>ESCONDIDO MALLBLDG 550 RM 114,<br/>STANFORD, California 943052203 United<br/>States</th> <th>✔<br/>Selected</th> | 2: OCGAsubanwards@research.ucla.edu<br>ubmission subject line.<br>ubbaward Team (OCGA - OST). The OST is<br>OCGA. To request the issuance of a new or<br>ssing.ucla.edu/purchasing/turchasing-forms.<br>ORDER TO CURRENT SUBAWARD<br>Amendment # | 94305-5101 United States<br>THE BOARD OF TRUSTEES OF THE<br>LELAND (preferred)<br>STANFORD JUNIOR UNIVERSITY, 416<br>ESCONDIDO MALLBLDG 550 RM 114,<br>STANFORD, California 943052203 United<br>States | ✔<br>Selected  |
|                                                            | 1. UCLA Act<br>2. UCLA Gra                                                                                                    | count & Fund No.:<br>ant/Cooperative Agreement Award                                                                                                    | 1a. Recharge ID (for mailing )<br>Number and Date:                                                                                                    | purposes only):                                                                                                    |                                                                                                    |                |
|                                                            | 3. UCLA PI:                                                                                                    |                                                                                                    | (Full award number & date                                                                                                    | e of award that this action is funded under.)                                                                                                    |                                                                                                    |                |
|                                                            | 4. UCLA De<br>Email:<br>5. UCLA De<br>Name:                                                                                                    | partment:<br>partment Name and e-mail of perso<br>E-ma                                                                                                    | Phone:                                                                                                    |                                                                                                    |                                                                                                    |                |
|                                                            | II. SUBRECIPI<br>6. Subrecip                                                                                                    | ENT INFORMATION<br>ient Legal Name:                                                                                                    | (If available, use central department                                                                                                    | rt e-mail for invoices.J                                                                                                    |                                                                                                    |                |
|                                                            | <ol> <li>Subrecip</li> <li>Subrecip</li> <li>Telephor</li> </ol>                                                                                       | ient Address:                                                                                                    | ral OCGA Email:                                                                                                    |                                                                                                    |                                                                                                    |                |
| 4a                                                         | 9. Subrecip<br>(Reminder<br>Name:                                                                                                    | ient Name & address of person to v<br>Requisition VCK No. should match the below                                                                                                    | whom payment should be sent:<br>w payment address if the payment address is diff                                                                                                    | erent from address in Field 8 above)                                                                                                    |                                                                                                    |                |
|                                                            | 10. Subrecip<br>Telephor                                                                                                    | ient Administrative Contact:<br>ne:                                                                                                    | Email:                                                                                                    |                                                                                                    |                                                                                                    |                |

- 5. Form Fields: UCLA Department Information
  - a. Subaward Type:
    - i. New Subaward: Only for brand new, Year 1 Subawards set up in BB+
    - ii. Subaward Amendment: For all other Subaward transactions

#### 1. Does your Amendment require funding?

- a. No: If **only administrative amendment**, such as update to assigned Fund Manager or change in PI or to project dates.
- b. Yes: If amendment requires **changes to funding \$**, choose "Yes".
- iii. Will any of this work be performed in the USA? Answer Yes/No

|                                                    | ✓ Subaward Type                                        |
|----------------------------------------------------|--------------------------------------------------------|
|                                                    | New Subaward or Subaward Amendment? $\star$            |
| ✓ Subaward Type                                    | Subaward Amendment 🗸                                   |
| New Subaward or Subaward Amendment? * New Subaward | Does your Amendment require funding? *                 |
| Will any of this work be performed in the USA *    | Will any of this work be performed in the USA <b>*</b> |

# \*\*\*\*\* Make sure to reference Legacy BB Subaward PO # for all migrated legacy POs so new BB+ requisition can be linked to legacy BB PO. Add legacy PO to multiple locations in BB+. See below for details. \*\*\*\*\*

- b. Subaward Questions:
  - i. **Project Period Begin Date:** Enter subaward **project** begin date. For the entire project period beginning of whole subaward's participation.
  - ii. **Project Period End Date:** Enter subaward **project** end date. For the entire project period end of whole subaward's participation.
  - iii. **Period of Performance Begin Date: Budget** period start date (for this current year increment)
  - iv. **Period of Performance End Date: Budget** period end date (for this current year increment)
  - v. **Fund Number:** Enter the 5 digit Fund Number from the full accounting unit (FAU)
- c. **Principal Investigator (PI):** Only full Name and Email is required. Responsible for subaward invoice approval, as PI. Double check for accuracy/typos.
- d. **Fund Manager:** Enter full name and email address of individual responsible for approving subaward invoices. Double check for accuracy/typos.

#### 6. Form Fields: Line Items

- Number of lines needed is important if Indirect Costs/<u>F&A is Modified Total Direct Cost</u> (<u>MTDC</u>). Minimal of 1 line required if this is a new or funding amendment.
  - i. If 1<sup>st</sup> year total cost budget for subaward is \$25,000 or less, **only 1 line** is required.
    - 1. Line 1: Use information in 6.b.i to enter appropriate Project Description.
  - ii. If 1<sup>st</sup> year total cost budget for subaward greater than \$25,000, set up 2 lines.
    - 1. Line 1: Use information in 6.b.i to enter appropriate Project Description.
    - 2. Line 2: Use information in 6.b.ii.
  - iii. If *funding amendment*, and previous subaward accumulated balance already exceeded \$25,000, only 1 line is required.

- 1. Line 1: Use information in 6.b.i to enter appropriate Project Description.
- 2. Include legacy BruinBuy PO #, if applicable, as the first piece of information in Line 1 Project Description.

| ADMINISTRATIVE USE ONLY |                                         |              |                                    |             |  |  |
|-------------------------|-----------------------------------------|--------------|------------------------------------|-------------|--|--|
| Object<br>Code          | Applicable Subs<br>03 04 05 07 08 09 9H | Restrictions | Object Code Title                  | Description |  |  |
| 7300                    | х - х х х                               | ALLOWABLE    | SUBCONTRACTS > \$25K, EXCL FROM OH |             |  |  |
| 7310                    | х - х х х                               | ALLOWABLE    | SUBCONTRACTS < \$25K               |             |  |  |

#### b. Line Details:

i. Line 1

#### 1. Project Description

| Legacy BruinBuy PO #             | (include only if applicable)         |
|----------------------------------|--------------------------------------|
| Subaward for the Project Titled: |                                      |
| Sponsor:                         |                                      |
| Budget Period:                   |                                      |
| Funding for Stated Period: \$    |                                      |
| Key Personnel:                   |                                      |
| UCLA PI:                         |                                      |
| Subrecipient PI:                 |                                      |
| Sponsor Award #:                 |                                      |
| 2 Unit Price: If subaward is     | over \$25K enter exactly \$25,000,00 |

- Unit Price: If subaward is over \$25K, enter exactly \$25,000.00. If less than \$25K, enter full the subaward total.
- ii. Line 2: Only necessary if F&A is MTDC & 1<sup>st</sup> year total cost budget for subaward greater than \$25,000. If not MTDC, enter entire subaward amount to Line 1.

#### 1. Project Description

Balance of funding specified above.

 Unit Price: Difference between subaward total cost minus \$25,000 listed in Line 1 Unit Price

2 ~ Line Detail Screenshot for New Subaward w/2 lines Line 1 Product Description 🖈 Legacy <u>BruinBuy</u> PO # 1562GLA123 Subaward for the Project Titled: Multi-Dimentional Outcome Prediction Algorithm for Hospitalized COVID-19 Patients Sponsor: NIH/NIDDK Budget Period: 07/01/2023 - 06/31/2024 Funding for Stated Period: \$100,000.00 Key Personnel: UCLA PI: Joseph Bruin Subrecipient PI: Winnie Pool Sponsor Award #: TL1DK132768 659 characters remaining USD Unit Price ★ 25000 1 \* 1 Total 0.00 USD Unit of Measure ★ EA - EACH No Taxable Line 2 Product Description \* Balance of funding specified above. 965 characters remaining Unit Price ★ 75000 USD Quantity ★ 0.00 USD 1 Total Unit of Measure ★ EA - EACH Taxable No

#### ✓ Subaward Amendment Pricing

| Number | of | Lines | Needed | * |
|--------|----|-------|--------|---|
|--------|----|-------|--------|---|

|     | Line Detail Screenshot for Subaward |  |
|-----|-------------------------------------|--|
| 2 🗸 | <u>Amendment</u> w/2 lines          |  |

Line 1

| Product Description ★                                                       | Legacy BruinBuy PO #                                                                                          | # 1553G7B123       |                                                                         |                                                   |                                      | ^        |
|-----------------------------------------------------------------------------|----------------------------------------------------------------------------------------------------|--------------------|-------------------------------------------------------------------------|---------------------------------------------------|--------------------------------------|----------|
|                                                                             | Subaward for the Pro                                                                                          | iect Titled: Mult  | i-Dimensional Outcome Pre                                               | diction Algorithm for                             | Hospitalized COVID-19 Pa             | atients  |
|                                                                             | Sponsor, NIH/NIAID                                                                                            | jeet milea. maie   |                                                                         | diction ragona in tor                             |                                      | licitis  |
|                                                                             | Budget Period: 07/01                                                                                          | /2023 - 06/30/2    | 024                                                                     |                                                   |                                      |          |
|                                                                             | Funding for Stated Pe                                                                                         | riod: \$100.000.(  | 00                                                                      |                                                   |                                      |          |
|                                                                             | Key Personnel:                                                                                                |                    |                                                                         |                                                   |                                      |          |
|                                                                             | LICLA PI: Joseph Bruir                                                                                        |                    |                                                                         |                                                   |                                      |          |
|                                                                             | Subrecipient PI: Win                                                                                          | nie Pooh           |                                                                         |                                                   |                                      |          |
|                                                                             | Sponsor Award #: 58(                                                                                          | 01AI123456-03      |                                                                         |                                                   |                                      | ×        |
|                                                                             | 655 alternation and alternation                                                                               |                    |                                                                         |                                                   |                                      |          |
|                                                                             | 655 characters remaining                                                                                      |                    |                                                                         |                                                   |                                      |          |
| Init Price ★                                                                | 25,000                                                                                                    | USD                | Quantity ★                                                              | 1                                                 | Total                                | 0.00 USD |
| Init of Measure ★                                                           | EA - EACH                                                                                                    | ~                  |                                                                         |                                                   |                                      |          |
| ervice Start Date                                                           | 07/01/2023                                                                                                    |                    | Bacammand                                                               | owing datas                                       | blank since no                       | +        |
|                                                                             | mm/dd/www                                                                                                    |                    | Recommend is                                                            | eaving dates                                      | Dialik Since no                      |          |
|                                                                             | mm, dd/ yyyy                                                                                                  |                    | required. Otherwise Service Start Date                                  |                                                   | e Start Date                         |          |
| Service End Date                                                            | 06/30/2024                                                                                                    | <b></b>            | must be a future date.                                                  |                                                   |                                      |          |
|                                                                             | mm/dd/yyyy                                                                                                    |                    |                                                                         |                                                   |                                      |          |
| Taxable                                                                     | 🔿 Yes 💿 No                                                                                                    |                    |                                                                         |                                                   |                                      |          |
| Catalog No.                                                                 |                                                                                                    |                    |                                                                         |                                                   |                                      |          |
|                                                                             |                                                                                                    |                    |                                                                         |                                                   |                                      |          |
| ine 2                                                                       |                                                                                                    |                    |                                                                         |                                                   |                                      |          |
|                                                                             |                                                                                                    |                    |                                                                         |                                                   |                                      |          |
|                                                                             |                                                                                                    |                    |                                                                         |                                                   |                                      |          |
|                                                                             | Balance of funding s                                                                                          | pecified above.    |                                                                         |                                                   |                                      |          |
|                                                                             |                                                                                                    |                    |                                                                         |                                                   |                                      |          |
|                                                                             |                                                                                                    |                    |                                                                         |                                                   |                                      |          |
|                                                                             |                                                                                                    |                    |                                                                         |                                                   |                                      |          |
|                                                                             |                                                                                                    |                    |                                                                         |                                                   | ll.                                  |          |
|                                                                             | 965 characters remaining                                                                                      |                    |                                                                         |                                                   |                                      |          |
| Unit Price ★                                                                | 965 characters remaining 75,000                                                                               | USD                | Quantity ★                                                              | 1                                                 | Total                                | 0.00 USD |
| Unit Price ★                                                                | 965 characters remaining<br>75,000                                                                            | USD                | Quantity ★                                                              | 1                                                 | Total                                | 0.00 USD |
| Jnit Price ★<br>Jnit of Measure ★                                           | 965 characters remaining<br>75,000<br>EA - EACH                                                               | USD                | Quantity ★                                                              | 1                                                 | Total                                | 0.00 USD |
| Jnit Price ★<br>Jnit of Measure ★                                           | 965 characters remaining<br>75,000<br>EA - EACH                                                               | USD<br>V           | Quantity ★                                                              | 1                                                 | Total                                | 0.00 USD |
| Jnit Price ★<br>Jnit of Measure ★<br>Service Start Date                     | 965 characters remaining<br>75,000<br>EA - EACH<br>07/01/2023                                                 | USD<br>V           | Quantity ★                                                              |                                                   | Total                                | 0.00 USD |
| Init Price ★<br>Init of Measure ★<br>Service Start Date                     | 965 characters remaining<br>75,000<br>EA - EACH<br>07/01/2023                                                 | USD<br>V           | Quantity ★                                                              | 1<br>eaving dates                                 | Total                                | 0.00 USD |
| Jnit Price ★<br>Jnit of Measure ★<br>Service Start Date                     | 965 characters remaining<br>75,000<br>EA - EACH<br>07/01/2023<br>mm/dd/yyyy                                   | USD<br>V           | Quantity ★<br>Recommend I<br>since not requ                             | 1<br>eaving dates<br>irred. Otherv                | Total                                | 0.00 USD |
| Unit Price ★<br>Unit of Measure ★<br>Service Start Date<br>Service End Date | 965 characters remaining<br>75,000<br>EA - EACH<br>07/01/2023<br>mm/dd/yyyy                                   | USD<br>~           | Quantity ★<br>Recommend I<br>since not requ<br>Service Start I          | 1<br>eaving dates<br>ired. Otherv<br>Date must be | Total                                | 0.00 USD |
| Unit Price ★<br>Unit of Measure ★<br>Service Start Date<br>Service End Date | 965 characters remaining<br>75,000<br>EA - EACH<br>07/01/2023<br>mm/dd/yyyy<br>06/30/2024                     | USD<br>~           | Quantity ★ Recommend I since not requi Service Start I date             | 1<br>eaving dates<br>ired. Otherv<br>Date must be | Total                                | 0.00 USD |
| Unit Price ★<br>Unit of Measure ★<br>Service Start Date<br>Service End Date | 965 characters remaining<br>75,000<br>EA - EACH<br>07/01/2023<br>mm/dd/yyyy<br>06/30/2024<br>mm/dd/yyyy       | USD<br>~           | Quantity ★<br>Recommend I<br>since not requ<br>Service Start I<br>date. | 1<br>eaving dates<br>ired. Otherv<br>Date must be | Total<br>S blank<br>vise<br>a future | 0.00 USD |
| Jnit Price ★<br>Jnit of Measure ★<br>Service Start Date<br>Service End Date | 965 characters remaining<br>75,000<br>EA - EACH<br>07/01/2023<br>mm/dd/yyyy<br>06/30/2024<br>mm/dd/yyyy<br>No | USD<br>V<br>IIII   | Quantity ★<br>Recommend I<br>since not requ<br>Service Start I<br>date. | 1<br>eaving dates<br>ired. Otherv<br>Date must be | Total<br>S blank<br>vise<br>a future | 0.00 USD |
| Unit Price ★<br>Unit of Measure ★<br>Service Start Date<br>Service End Date | 965 characters remaining<br>75,000<br>EA - EACH<br>07/01/2023<br>mm/dd/yyyy<br>06/30/2024<br>mm/dd/yyyy<br>No | USD<br>V<br>M<br>M | Quantity ★<br>Recommend I<br>since not requ<br>Service Start I<br>date. | 1<br>eaving dates<br>ired. Otherv<br>Date must be | Total<br>blank<br>vise<br>a future   | 0.00 USD |

### 7. Subaward Amendment:

- a. Amendment #: Enter amendment #. Increase by 1 for each amendment.
- b. New End Date: If this is a continuation, enter new end date.

- c. Will the UCLA Principal Investigator change? Answer Yes/No. If yes, add
  - i. Pl's Name
  - ii. Pl's Email
- d. Will the Subrecipient PI change? Answer Yes/No. If yes, add
  - i. Subrecipient Pl's Name
  - ii. Subrecipient Pl's Email
- e. Will the Fund Manager change? Answer Yes/No
  - i. Fund Manager's Name
  - ii. Fund Manager's Email
- f. **Are updates to FAU required?** Answer Yes/No. If yes, update the FAU in the Accounting Codes section of the requisition.
- 8. **Review and Submit:** After review of requisition and all required fields are complete, click "Add and go to Cart" to complete subward regusition

| GLAXIBP - Pi: David Been                            | Review and Submit          |                                              | Request Actions 🔻   Histon   ? |
|-----------------------------------------------------|----------------------------|----------------------------------------------|--------------------------------|
| Form Number 12193690<br>Purpose Procurement Request | ✓ Required Fields Complete |                                              |                                |
| Status Incomplete                                   |                            |                                              |                                |
| Instructions                                        | Section                    | Progress                                     |                                |
| Details                                             | Details                    | ✓ Required Fields Complete                   |                                |
| Venders                                             | Vendors                    | <ul> <li>Required Fields Complete</li> </ul> |                                |
| Venuors                                             | Form Fields                | <ul> <li>Required Fields Complete</li> </ul> |                                |
| Form Fields 🗸                                       |                            |                                              |                                |
| UCLA Department Inform ✔                            |                            |                                              |                                |
| Line Items 🗸                                        |                            |                                              |                                |
| Subaward Amendment 🖌                                |                            |                                              |                                |
| Review and Submit                                   |                            |                                              |                                |
|                                                     |                            | Previous     Add to Favor                    | ites Add and go to Cart 🔻      |

- 9. Go to Shopping Cart by clicking on the cart icon in the upper right to complete transaction
  - a. **Cart Name:** Add Dept specific order identifiers. Suggested format: Cost Center/Fund #/Subaward Entity (Legacy BruinBuy PO #, if applicable)
  - b. **Description:** Add Legacy BruinBuy PO #, if applicable. If not, can leave blank.
  - c. Internal Note: Add Legacy BruinBuy PO #, if applicable.
  - d. Click "Proceed to Checkout"

| BruinBuy Plus                                       |                 | All ▼ Search (Alt+Q) 9. 58,430              | ).00 USD 📜 🛇 🏴 之                                                                               |
|-----------------------------------------------------|-----------------|---------------------------------------------|------------------------------------------------------------------------------------------------|
| Shopping Cart • Shopping Cart                       |                 | ● <b>■</b> ··· Ass                          | Ign Cart Proceed To Checkout                                                                   |
| Simple Advanced                                     |                 | ··· Summary                                 | 9d →                                                                                           |
| Search for products, vendors, forms, part number, e | tc.             | Q Details                                   | ~                                                                                              |
| Cart Name D7/31791/GLAVREF S                        | ub (1553GZB189) | For<br>CATHERINE                            | RUJANURUKS                                                                                     |
| Description 1553GZB189                              |                 | Total (58,43<br>Shipping, Ha<br>and charged | 0.00 USD) ~<br>ndling, and Tax charges are calculated<br>by each vendor. The values shown here |
| Prepared for CATHERINE RUJANUR                      | ∧ ITEM DETAILS  |                                             |                                                                                                |
|                                                     | Taxable         | Internal Note                               | r BruinBuy PO # 1553GZB189                                                                     |
| 1 Item                                              | Commodity Code  | Q 969 chara                                 | cters remaining expand   clear                                                                 |
|                                                     |                 | External Note                               |                                                                                                |
|                                                     |                 | 1000 char                                   | acters remaining expand   clear                                                                |

10. In the Requisition Page, complete the following by clicking on the pencil icon 🖋 to edit:

- a. General
  - i. Requires Receiving: Choose "Yes"
  - ii. **Receiving Type:** Choose "Receiving required before payment (will never release for payment if not received)"
  - iii. Declining Balance PO: Choose "Yes"
  - iv. If your subaward requires any specific criteria, i.e. wire transfer, make sure to choose appropriate value here
- b. Shipping:
  - i. Complete profile as necessary
  - ii. Tax Code: Choose "E" for Exempt
- c. Accounting Codes: Complete fully.
  - i. When typing in segments of FAU, make sure to click on the selection (rather than just typing in fields) to ensure response is captured in BB+.
  - ii. **Project Code:** Recommend using first 6 characters to differentiate subaward entity. Especially useful when there are multiple subawards on the same fund.
  - iii. Object Code:
    - 1. **7310:** Choose for lines < \$25K on MTDC funds
    - 2. 7300: Choose for lines > \$25K on MTDC funds
    - If both object codes/split F&A rates/2 lines are required, click on plus sign + to add additional FAU to split between 7310/7300
  - iv. Source Code: Use Sub 07 for all subaward FAUs
  - v. Once full FAU is complete, validate FAU by clicking on check mark  $\checkmark$
  - vi. Save

| Edit Accounting Codes | 3             |              |           |           |                        |                                                                                                    | ×     |
|-----------------------|---------------|--------------|-----------|-----------|------------------------|----------------------------------------------------------------------------------------------------|-------|
| Accounting Codes      |               |              |           |           |                        |                                                                                                    |       |
| Project               | Object 🚖      | Sub ★ 도      | Source    | Reference | Account Effective Date | % of Price 🗸                                                                                                    |       |
| GLAVRE                | 7310          | Q 07         | Ľ         |           | Ľ                      | Enter %                                                                                                    | ĩ     |
|                       |               |              |           |           |                        | Solution Number Number Num | J     |
| GLAVRE                | 7300          | Q 07         | <u>لا</u> |           | ×                      | Enter %                                                                                                    | ĩ     |
|                       | 7300 - SUBCON | NTRACTS > \$ | 10ci      |           |                        | Split Total 0%<br>(0.00 USD)                                                                                                    | 10cv  |
|                       |               |              |           |           | 10000                  | Percentage is not equal to                                                                                                    | 100%  |
| ٢                     |               |              |           |           |                        | +                                                                                                    |       |
| Required fields       |               |              |           |           |                        | Save                                                                                                    | Close |

- 11. Internal Notes & Attachments Add any notes and attachments you would like to share with Campus Purchasing
  - a. Required Attachments:
    - i. Current Award Snapshot should reflect subaward entity in Section IV
    - ii. Completed Subaward Checklist
  - b. Other possible attachment: OCGA's fully executed (FE) subaward agreement. No need to upload all other attachments requested in the subaward checklist. Those attachment only need to be email to OCGA for subaward agreement execution.

| Subawardee                                                                  | Budget Period        |
|-----------------------------------------------------------------------------|----------------------|
| Baylor College of Medicine                                                  | 7/8/2021 - 6/30/2022 |
| Bronx Veterans Medical Research Foundation, Inc.                            |                      |
| Foundation for Atlanta Veterans Education and Research, Inc.                |                      |
| Greater Los Angeles Veterans Research And Education Foundation              |                      |
| Lundquist Institute for Biomedical Innovation at Harbor-UCLA Medical Center |                      |
| Olive View-UCLA Education and Research Institute                            |                      |
| Baylor College of Medicine                                                  | 7/1/2022 - 6/30/2023 |
| Bronx Veterans Medical Research Foundation, Inc.                            |                      |
| Foundation for Atlanta Veterans Education and Research, Inc.                |                      |
| Greater Los Angeles Veterans Research And Education Foundation              |                      |
| Lundquist Institute for Biomedical Innovation at Harbor-UCLA Medical Center |                      |
| Olive View-UCLA Education and Research Institute                            |                      |
| Baylor College of Medicine                                                  | 7/1/2023 - 6/30/2024 |
| Bronx Veterans Medical Research Foundation, Inc.                            |                      |
| Foundation for Atlanta Veterans Education and Research, Inc.                |                      |
| Greater Los Angeles Veterans Research And Education Foundation              |                      |
| Lundquist Institute for Biomedical Innovation at Harbor-UCLA Medical Center |                      |
| Olive View-UCLA Education and Research Institute                            |                      |

| nternal Notes and Attachments 🔹 💉 ··· |                                            | External Notes and Attachments |           |                                |           |  |
|---------------------------------------|--------------------------------------------|--------------------------------|-----------|--------------------------------|-----------|--|
| Internal Note                         | See attached OCGA                          | fully executed this su         | ub Y3     | Note to all Vendors            | no value  |  |
|                                       | transition to BB+. OC<br>with new BB+ PO#. | GA just needs to pro           | ovide sub | PO Clauses                     | no clause |  |
| Internal Attachments                  | Showless                                   | Date                           | Add       | Attachments for all<br>vendors | Add       |  |
| ↓ UCLA-OCGA-subaw<br>VR_Signed.pdf    | vard-checklist_GLA                         | 4/18/2024                      |           |                                |           |  |
| ↓ 20214238 01-02 GI<br>189_FE.pdf     | LAVREF 1553 G ZB                           | 4/18/2024                      |           |                                |           |  |
| ↓ 31791_AwardSnap                     | shotY3.pdf                                 | 4/18/2024                      |           |                                |           |  |
| Has Comment                           | no value                                   |                                |           |                                |           |  |

- 12. Once everything is complete, "Validate FAU" in the upper right-hand corner.
  - a. Correct any errors, if applicable
  - b. Place Order

| Requisition | • 184187534 |               |            |               | ۲                         | <b>e</b> ( | ?) | Validate FAU | Assign Cart | Place Order |
|-------------|-------------|---------------|------------|---------------|---------------------------|------------|----|--------------|-------------|-------------|
| Summary     | Taxes/S&H   | PO Preview    | Comments 1 | Attachments 3 | History                   |            |    |              |             |             |
| General     |             | <b>∢</b> … Sł | ippina     | <b>*</b>      | Contacts & Additional App | rovals 🖌   | 🗸  | Summary      |             | →           |

| <ul> <li>Requisition</li> </ul> | 186647763 Submitted |                          |
|---------------------------------|---------------------|--------------------------|
| Summary                         |                     | Options                  |
| Requisition number              | 186647763           | □ Print ← 14             |
| Requisition status              | Pending             | Recent orders            |
| Cart name                       | PB/79530/LSHTM      | Return to your home page |
| Requisition date                | 5/10/2024           |                          |
| Requisition total               | 100,000.00 USD      |                          |
| Number of line items            | 1                   |                          |

13. Immediately email Subaward Checklist and all applicable attachment to OCGA @ <u>ocgasubawards@research.ucla.edu</u> referencing the BruinBuy+ Requisition # in the PO # field.

| UCLA Research Administration<br>Contract & Grant Administration                           |                                                                                                    |
|-------------------------------------------------------------------------------------------|----------------------------------------------------------------------------------------------------|
| UCLA OCG                                                                                  | A SUBAWARD CHECKLIST                                                                                               |
| ONCE COMPLETED, EMAIL THIS FORM WITH ALL REQUIRED                                         | BACKUP DOCUMENTATION NOTED BELOW TO: OCGAsubawards@research.ucla.edu                                               |
| Please include the Requisition (New Subawa                                                | rd) or PO (Amendment) number in the e-mail submission subject line.                                                |
| This form is to be used to request the issuance of any new or a                           | mended subaward from the OCGA Outgoing Subawards Team (OCGA - OST). The OST is                                     |
| responsible for outgoing subaward agreements under grants or                              | r cooperative agreements that are handled by OCGA. To request the issuance of a new or                             |
| amended subcontract from UCLA Purchasing, please use the Subco                            | pontract Checklist found at: https://www.purchasing.ucla.edu/purchasing/Purchasing-forms.                          |
| NEW SUBAWARD         Under Requisition #         (Complete all sections below except IV.) | AMENDMENT and/or CHANGE ORDER TO CURRENT SUBAWARD Under Purchase Order #Amendment # (Complete all sections below.) |

- 14. Print out a copy of the BB+ Requisition for the Subaward files. See next page for sample.
- 15. Follow-up with OCGAs Outgoing Subaward Team (OST) as necessary until subaward is fully executed.

## Requisition Summary - 186898391

| G                                           | ieneral                                                                                                    | Shi                                                                                                    | pping                                           |                                                                    | Contact                | ts & Addit | ional App | rovals                       |
|---------------------------------------------|----------------------------------------------------------------------------------------------------|----------------------------------------------------------------------------------------------------|-------------------------------------------------|--------------------------------------------------------------------|------------------------|------------|-----------|------------------------------|
| Status                                      | 🥙 Pendina                                                                                                    | Ship To                                                                                                    |                                                 |                                                                    | Buyer Contact          | Informatio | n         |                              |
|                                             | Procurement                                                                                                    | Attn: CATHERINE                                                                                                    |                                                 |                                                                    | Buyer Name             | Buyer      | Email Bu  | yer Position                 |
| Submitted                                   | 5/16/2024 5:08 PM                                                                                                    | KWAN                                                                                                    |                                                 |                                                                    | no value               | no va      | alue      | no value                     |
| Cart Name                                   | EN/29661/Cesar Sinai Sub<br>(1562GLA141)                                                                                              | DOM ORA (Suite<br>1820)                                                                                                    |                                                 |                                                                    |                        |            |           |                              |
| Accounting Date                             | 5/16/2024                                                                                                    | 1100 Glendon Ave                                                                                                    |                                                 |                                                                    | Additional App         | provals    |           |                              |
| Description                                 | 1562GLA141                                                                                                    | Suite 710<br>Los Angeles, CA                                                                                                    |                                                 |                                                                    | CISO                   | no         | value     |                              |
| Prepared by                                 | CATHERINE RUJANURUKS                                                                                                    | 90024                                                                                                    |                                                 |                                                                    | Export Control         | no         | value     |                              |
| Prepared for                                | CATHERINE RUJANURUKS                                                                                                    | United States                                                                                                    |                                                 |                                                                    | IRM                    | no         | value     |                              |
| Department                                  | MEDICINE-DEPT                                                                                                    |                                                                                                    |                                                 |                                                                    | Legal                  | no         | value     |                              |
|                                             | ADMINISTRATION (1565)                                                                                                    | Delivery Options                                                                                                    |                                                 |                                                                    | OCGA                   | no         | value     |                              |
| Requires Receiving                          | Yes                                                                                                    | Expedite                                                                                                    | x                                               |                                                                    | Privacy                | no         | value     |                              |
| Passing Turna                               | res                                                                                                    | Ship Via                                                                                                    | Best Carrie                                     | er-Best Way                                                        | Tax Services           | no         | value     |                              |
| Receiving Type                              | payment (will never release<br>for payment if not received)                                                                           | Requested Delivery<br>Date                                                                                                    |                                                 |                                                                    | TDG                    | no         | value     |                              |
| Declining Balance PO                        | Yes<br>Yes                                                                                                    | Bill-To                                                                                                    |                                                 |                                                                    |                        |            |           |                              |
| Override Distribution                       | no value                                                                                                    | Attn: Accounts                                                                                                    |                                                 |                                                                    |                        |            |           |                              |
| Override Distribution<br>Email Address      | no value                                                                                                    | Payable<br>10920 Wilshire Blvd                                                                                                    |                                                 |                                                                    |                        |            |           |                              |
| Manual Check?                               | no value                                                                                                    | 90024                                                                                                    |                                                 |                                                                    |                        |            |           |                              |
| Wire Transfer?                              | no value                                                                                                    | United States                                                                                                    |                                                 |                                                                    |                        |            |           |                              |
| GASB Reporting                              |                                                                                                    | Tax Codes                                                                                                    |                                                 |                                                                    |                        |            |           |                              |
| Leases / Rentals                            | x                                                                                                    | Tax Rate Code                                                                                                    | no value                                        |                                                                    |                        |            |           |                              |
|                                             |                                                                                                    | Tax Code                                                                                                    | E<br>EXEMPT (nr                                 | on-tavable)                                                        |                        |            |           |                              |
|                                             |                                                                                                    |                                                                                                    |                                                 |                                                                    |                        |            |           |                              |
|                                             |                                                                                                    |                                                                                                    |                                                 |                                                                    |                        |            |           |                              |
|                                             |                                                                                                    |                                                                                                    |                                                 |                                                                    | OASISLoginID           | BIC        | YR        |                              |
|                                             |                                                                                                    | Accoun                                                                                                    | ting Cod                                        | es                                                                 |                        |            |           |                              |
| Location Departr                            | nent Account CC                                                                                                    | Fund                                                                                                    | Project                                         | Object                                                             | Sub                    | Source     | Reference | Account<br>Effective<br>Date |
| 0004 156.<br>UCLA MEDICI<br>PULMOI<br>DISEA | 2 401341 EN<br>INE- MED EN<br>NARY PULMONARY-<br>SE FAC RES &<br>SUP/TE                                                               | 29661<br>NIH<br>5TL1DK132768-03<br>NEMETH 5/26 8%                                                                                                    | CEDARS                                          | 7300<br>SUBCONTRACTS<br>> \$25K, EXCL<br>FROM OH /<br>IMPROVEMENTS | 07<br>SPECIAL<br>ITEMS | no value   | no value  | no value                     |
| Int                                         | ternal Notes and Attachm                                                                                                    | ents                                                                                                    |                                                 | Exte                                                               | ernal Notes an         | d Attachm  | ients     |                              |
| Internal Note                               | Legacy BB PO # 1<br>Amendment was<br>in January 2024 b<br>not posted, thus<br>#. Attachments: 1<br>Subaward Checkl<br>Executed Subawa | IS62GLA141.<br>fully executed by OCGA<br>out legacy BB PO was<br>setting up new BB+ PO<br>I) Award Snapshot, 2)<br>list, 3) OCGA Fully<br>ard Amendment | Note to<br>PO Clau<br><i>no clau</i><br>Attachr | all Vendors<br>uses<br>use<br>nents for all vend                   | no no                  | ote        |           |                              |
| Internal Attachments                        |                                                                                                    |                                                                                                    |                                                 |                                                                    |                        |            |           |                              |
| ▲ 20221177 01-                              | 02 Ce                                                                                                    |                                                                                                    |                                                 |                                                                    |                        |            |           |                              |
| <b>1</b> 562GLA141_                         | Cedars                                                                                                    |                                                                                                    |                                                 |                                                                    |                        |            |           |                              |

1 of 2

| ➡ SnapShot_29661_20                                                                                                    |                                                                                                    |                            |                                       |                     |                                 |       |  |  |
|----------------------------------------------------------------------------------------------------|----------------------------------------------------------------------------------------------------|----------------------------|---------------------------------------|---------------------|---------------------------------|-------|--|--|
| Has Comment no value                                                                                                    |                                                                                                    |                            |                                       |                     |                                 |       |  |  |
|                                                                                                    |                                                                                                    |                            |                                       |                     |                                 |       |  |  |
|                                                                                                    | Vendor / Line                                                                                                    | e Item Details             |                                       |                     |                                 |       |  |  |
| Cedars-Sinai Medical Center                                                                                                    |                                                                                                    |                            | Contract                              | no                  | value                           |       |  |  |
| Cedars-Sinai Biomanufacturing Center                                                                                                    |                                                                                                    |                            | PO Numbe                              | er To I             | Be Assigned                     |       |  |  |
| CCOUNTS RECEIVABLE ATTN VICKI TIEU, 6500 WILSHIRE BLVD STE 1800, LOS A<br>alifornia 900484938 United States                                                                                                    |                                                                                                    | S ANGELES,                 | Quote number                          |                     |                                 |       |  |  |
|                                                                                                    |                                                                                                    |                            | PO Clauses                            |                     |                                 |       |  |  |
|                                                                                                    |                                                                                                    |                            | no clause                             |                     |                                 |       |  |  |
| Product Description                                                                                                    |                                                                                                    | Catalog<br>No              | Size /<br>Packaging                   | Unit Price(         | Quantity Ext. Price             | e     |  |  |
| Cedar Sinai Subaward - PI: Stephen Freed                                                                                                    | and 📄                                                                                                    |                            |                                       |                     |                                 |       |  |  |
| l 🧟 See below                                                                                                    | uard Di Stanhan Fran                                                                                                    | dland                      | EA                                    | 0.001 USD           | 1 0.00                          | )     |  |  |
| Procurement Request. Cedar Sinai Subav                                                                                                    | varu - Fi. Stephen Freed                                                                                                    |                            |                                       |                     |                                 |       |  |  |
|                                                                                                    | Taxable                                                                                                    | ×                          |                                       | Internal Note       | Legacy BruinBuy P<br>1562GLA141 | °O #  |  |  |
|                                                                                                    | Commodity Code                                                                                                    | no value                   |                                       | Internal Attachmen  | ts                              |       |  |  |
|                                                                                                    |                                                                                                    |                            |                                       | External Note       | no note                         |       |  |  |
|                                                                                                    |                                                                                                    |                            |                                       | Attachments for ver | ndor                            |       |  |  |
|                                                                                                    |                                                                                                    |                            |                                       |                     |                                 |       |  |  |
| Legacy BruinBuy PO # 1562GLA141<br>Titled: Multi-Dimentional Outcome Predic<br>Hospitalized COVID-19 Patients Sponsor:<br>06/01/2023 - 05/31/2024 Funding for Star<br>Personnel: UCLA PI: Elizabeta Nemeth Suk<br>Freeland Sponsor Award #: TL1DK132768<br>Procurement Request: Cedar Sinai Subav | Subaward for the Proje<br>tion Algorithm for<br>NIH/NIDDK Budget Per<br>ted Period: \$82,870.00 H<br>precipient PI: Stephen<br>vard - PI: Stephen Freed | ct<br>iod:<br>Key<br>dland | EA                                    | 82,870.00 USD       | 1 82,870.00                     | )     |  |  |
|                                                                                                    | Taxable                                                                                                    | x                          |                                       | Internal Note       | no note                         |       |  |  |
|                                                                                                    | Commodity Code                                                                                                    | no value                   |                                       | Internal Attachmen  | ts                              |       |  |  |
|                                                                                                    |                                                                                                    |                            |                                       | External Note       | no note                         |       |  |  |
|                                                                                                    |                                                                                                    |                            |                                       | Attachments for ve  | ndor                            |       |  |  |
|                                                                                                    |                                                                                                    | Form Total:                | 82.870.00                             | )                   |                                 |       |  |  |
|                                                                                                    |                                                                                                    |                            | ,,,,,,,,,,,,,,,,,,,,,,,,,,,,,,,,,,,,, | Vendor subtotal     | 82,870.00                       | )     |  |  |
|                                                                                                    |                                                                                                    |                            |                                       | Tax1                | 0.00                            | )     |  |  |
|                                                                                                    |                                                                                                    |                            |                                       | Use Tax             | 0.00                            | )     |  |  |
|                                                                                                    |                                                                                                    |                            |                                       | Vendor total        | 82,870.00                       | ) USD |  |  |
| Shipping, Handling, and Tax charges are calculated a                                                                                                    | and charged by each vend                                                                                                    | dor. The values s          | hown here a                           | are for Subtotal    | 82,870.0                        | 00    |  |  |
| estimation purposes, budget checking, and workflow                                                                                                    | v approvals.                                                                                                    |                            |                                       | Tax1                | 0.0                             | 00    |  |  |
|                                                                                                    |                                                                                                    |                            |                                       | Use Tax             | 0.0<br>2 2 2 2 2                | 00    |  |  |
|                                                                                                    |                                                                                                    |                            |                                       | rotar               | 02,070.0                        |       |  |  |